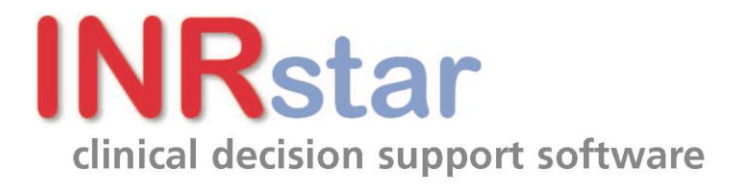

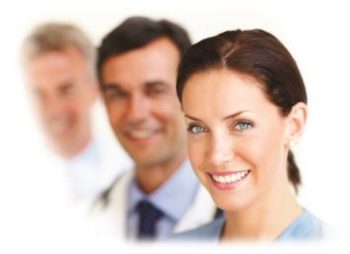

### **Printing Guide**

## How to set the printer settings in INRstar

Sullivan Cuff Software Ltd 8/19/2011

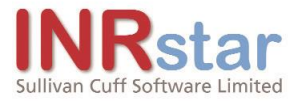

#### Title

| INDEX                        | PAGE |
|------------------------------|------|
| How to set up A4 printing    | 3    |
| How to set up Label printing | 7    |
| Printer Settings             | 9    |

#### **Contact Details**

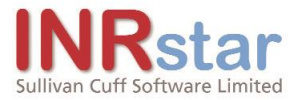

#### **Printing Guide**

#### How to set up A4 Printing

Firstly, you need to set the global parameter to indicate that your location will be using A4 Printers. Then you will need to set all INRstar workstation local settings, for each user at each workstation,

to point to the A4 printer attached to that workstation.

#### Set the global parameter

Log on to any INRstar workstation as a user with Location Administrator

permissions. Navigate to Options / Location Management / Printing.

| INDatan         |           |            |       |           |           | Wednesday 02-May-2012 Dr John Smith @ Studale Practice ILog Off |                     |         |         |         |  |  |
|-----------------|-----------|------------|-------|-----------|-----------|-----------------------------------------------------------------|---------------------|---------|---------|---------|--|--|
| Innstar         |           |            |       |           |           | Home                                                            | Patient             | Reports | Options | Help    |  |  |
| Dosing Settings | PoCT      | IQC        | EQC   | Diagnoses | Clinician | Location Management                                             | t <b>J</b> iew Audi | t Trail |         |         |  |  |
| Manage Location | n(s)      |            |       |           |           |                                                                 |                     |         |         |         |  |  |
| Details Users   | comp      | onents     | Print | ting      |           |                                                                 |                     |         |         |         |  |  |
| Diary Print     | Format: A | <b>۱</b> 4 | -     |           |           |                                                                 |                     |         |         |         |  |  |
|                 |           |            |       |           |           |                                                                 |                     |         |         | Edit    |  |  |
|                 |           |            |       |           |           |                                                                 |                     |         |         |         |  |  |
| Version : 1.4.0 |           |            |       |           |           |                                                                 |                     |         | C E 🧐   | ) 🔹 🚫 🔹 |  |  |

Click the Edit button and choose 'Label' from the dropdown list.

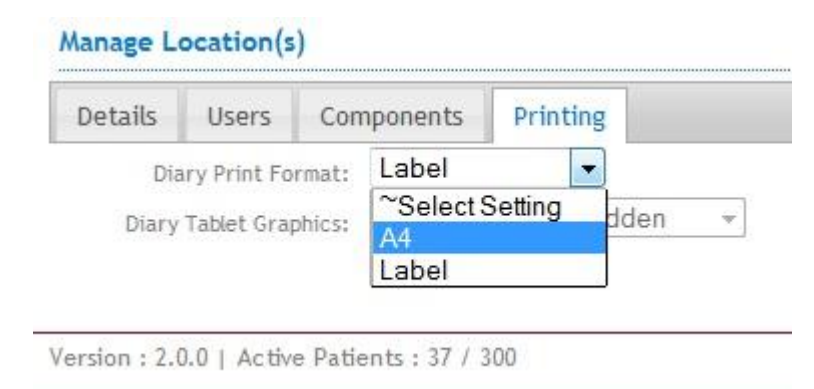

Click the 'Diary Tablet Graphics' dropdown list

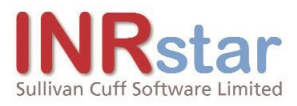

#### Manage Location(s)

|                           | Printing     | ponents   | Com    | Users       | Details |  |  |
|---------------------------|--------------|-----------|--------|-------------|---------|--|--|
|                           | •            | A4        | rmat:  | ry Print Fo | Dia     |  |  |
| n 🔽                       | aphics Hidde | Tablet Gr | phics: | Tablet Grap | Diary   |  |  |
| ~Select Setting           |              |           |        |             |         |  |  |
| Tablet Graphics Displayed |              |           |        |             |         |  |  |
| n                         | aphics Hidde | Tablet Gr |        |             |         |  |  |

If you would like tablet graphics to be displayed on the patient's dosing diary, please select 'Tablet Graphics Displayed'.

4

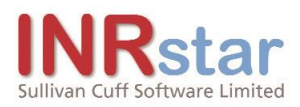

| 12 25b4e0da-8754- | 4667-ac3c-                                                | daa1f39c9b41.pdf - Adobe Reader                                                                                                    |                  |  |  |  |  |  |  |  |
|-------------------|-----------------------------------------------------------|----------------------------------------------------------------------------------------------------|------------------|--|--|--|--|--|--|--|
| File Edit View    | Window                                                    | Help                                                                                                    | *                |  |  |  |  |  |  |  |
|                   |                                                           | □         1         / 1         69.5%         ▼         ▼         Tools         Si                                                  | ign Comment      |  |  |  |  |  |  |  |
|                   |                                                           |                                                                                                    | ^                |  |  |  |  |  |  |  |
|                   | Office                                                    |                                                                                                    |                  |  |  |  |  |  |  |  |
| Ø                 | WARFARIN DOSING SERVICE Printed on Thursday 14-March-2013 |                                                                                                    |                  |  |  |  |  |  |  |  |
|                   | If you de                                                 | evelop any unexplained bruising or bleeding please contact your doctor or the nearest                                               | Accident &       |  |  |  |  |  |  |  |
|                   | BEFORE T                                                  | Emergency Department immediately.<br>HESE INSTRUCTIONS ARE FOLLOWED, PLEASE CONFIRM THAT THE                                        | DATIENT'S        |  |  |  |  |  |  |  |
|                   | DEFORE                                                    | NAME AND ADDRESS ON THIS SHEET ARE CORRECT.<br>Patient Number:                                                                      |                  |  |  |  |  |  |  |  |
| J                 | JOHN ARN                                                  | ARGE NHS Number: 638                                                                                                    | 3 485 4457       |  |  |  |  |  |  |  |
| 1<br>T            | 13 Redland F<br>Truro                                     | load                                                                                                    |                  |  |  |  |  |  |  |  |
| c                 | Cornwall                                                  |                                                                                                    |                  |  |  |  |  |  |  |  |
|                   |                                                           |                                                                                                    |                  |  |  |  |  |  |  |  |
| F                 | Please take                                               | your warfarin tablets as follows                                                                                                    | (4+120-++)       |  |  |  |  |  |  |  |
| 1                 | Wednesday                                                 | take 2 x Brown (1mg)                                                                                                    | (total 2.0mg)    |  |  |  |  |  |  |  |
| <u>.</u>          |                                                           | take 2 x Brown (1mg) 1 x White (1/mg)                                                                                               | (total 2 5mg)    |  |  |  |  |  |  |  |
| 1                 | Thursday                                                  |                                                                                                    |                  |  |  |  |  |  |  |  |
|                   |                                                           | take 2 x Brown (1mg), 1 x White (½mg)                                                                                               | (total 2.5mg)    |  |  |  |  |  |  |  |
|                   | Fnday                                                     | 1000100                                                                                                    |                  |  |  |  |  |  |  |  |
|                   | Saturday                                                  | take 2 x Brown (1mg), 1 x White (½mg)                                                                                               | (total 2.5mg)    |  |  |  |  |  |  |  |
|                   | Saturday                                                  | 1mg 1mg 000                                                                                                    |                  |  |  |  |  |  |  |  |
|                   | Sunday                                                    | take 2 x Brown (1mg), 1 x White (½mg)                                                                                               | (total 2.5mg)    |  |  |  |  |  |  |  |
|                   |                                                           |                                                                                                    | 1                |  |  |  |  |  |  |  |
| N                 | Monday                                                    | take 2 x Brown (1mg)                                                                                                    | (total 2.0mg)    |  |  |  |  |  |  |  |
| <u>a</u>          |                                                           | take 2 x Brown (1ma). 1 x White (1/2ma)                                                                                             | (total 2.5mg)    |  |  |  |  |  |  |  |
| 1                 | Tuesday                                                   | Img(Img(sm)                                                                                                    | (total Librig)   |  |  |  |  |  |  |  |
|                   |                                                           |                                                                                                    |                  |  |  |  |  |  |  |  |
| Y                 | Our next IN<br>Diagnosis: /                               | IR blood test is due on Sunday 24-March-2013<br>Atrial fibrillation                                                                 |                  |  |  |  |  |  |  |  |
| C C               | Current INR                                               | : 2.6                                                                                                    |                  |  |  |  |  |  |  |  |
| T                 | Target INR:                                               | 2.5 Start Date: 19-December-2012 End Date: Indefinite                                                                               |                  |  |  |  |  |  |  |  |
| ,                 | AVC Clinicia                                              | n: A/C Clinician's Telephone.                                                                                                    |                  |  |  |  |  |  |  |  |
| Lf If             | f this diary is<br>these colour                           | s printed in colour – these colours should be pink ● blue ● brown ● .<br>rs are not printed correctly DO NOT use this dosing diary. |                  |  |  |  |  |  |  |  |
| w                 | ersion No. Refer                                          | rence No. User Name                                                                                                    | Date Printed     |  |  |  |  |  |  |  |
| 2                 | 2.1.0 2564                                                | 4e0da-8754-4667-ac3c-daa1f39c9b41 Mary 144                                                                                          | March-2013 16:12 |  |  |  |  |  |  |  |
|                   |                                                           |                                                                                                    | ~                |  |  |  |  |  |  |  |

If you would NOT like tablet graphics to be displayed on the patient's dosing diary, please select 'Tablet Graphics Hidden'.

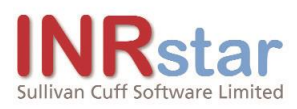

| 1 547832f0-f5a5-46ca- | 8683-a3d43960d441.pdf - Adobe Reader                                                                                                    |                          |
|-----------------------|----------------------------------------------------------------------------------------------------|--------------------------|
| File Edit View Wine   | dow Help                                                                                                    | ×                        |
|                       | 🖨 🖂 🗈 1 / 1   69.9% 🕶   🛃 🖷                                                                                                    | Tools Sign Comment       |
|                       |                                                                                                    | ^                        |
| Off                   | ice                                                                                                    |                          |
| WAR                   | FARIN DOSING SERVICE Printed on Thurs                                                                                                    | sday 14-March-2013       |
| BE                    | FORE THESE INSTRUCTIONS ARE FOLLOWED, PLEASE CONFI                                                                                                    | IRM THAT THE PATIENT'S   |
| 243                   | NAME AND ADDRESS ON THIS SHEET ARE COP                                                                                                    | RRECT.                   |
|                       | Definet                                                                                                    | Number                   |
| јон                   | N ARNARGE NHS                                                                                                    | Number: 638 485 4457     |
| 13 Re                 | ediand Road                                                                                                    |                          |
| Comv                  | vall                                                                                                    |                          |
|                       |                                                                                                    |                          |
| Plea                  | se take your warfarin tablets as follows                                                                                                    |                          |
|                       |                                                                                                    |                          |
| Weo                   | Inesday take 2 x Brown (1mg)                                                                                                    | (total 2.0mg)            |
| Thu                   | rsday take 2 x Brown (1mg), 1 x White (½mg)                                                                                                    | (total 2.5mg)            |
| Frid                  | ay take 2 x Brown (1mg), 1 x White (1/2mg)                                                                                                    | (total 2.5mg)            |
| Satu                  | Irday take 2 x Brown (1mg), 1 x White (1/2mg)                                                                                                    | (total 2.5mg)            |
| Sun                   | day take 2 x Brown (1mg), 1 x White (½mg)                                                                                                    | (total 2.5mg)            |
| Mor                   | iday take 2 x Brown (1mg)                                                                                                    | (total 2.0mg)            |
| Tue                   | sday take 2 x Brown (1mg), 1 x White (1/2mg)                                                                                                    | (total 2.5mg)            |
| Next                  | INR test                                                                                                    |                          |
| Your                  | next INR blood test is due on Sunday 24-March-2013                                                                                                    |                          |
| Diag                  | nosis: Atrial fibrillation                                                                                                    |                          |
| Trans                 |                                                                                                    | - Lada Carita            |
| Targe                 | at INR: 2.3 Start Date: 19-December-2012 End Date                                                                                                    |                          |
| A/C 0                 | Clinician: A/C Clinician's T                                                                                                    | elephone:                |
| Treat                 | ment History                                                                                                    |                          |
| Date                  | of test 13-March-2013 02-January-2013                                                                                                    |                          |
| INR                   | 2.6 3.2                                                                                                    |                          |
| Revie                 | w 11 Days 78 Days                                                                                                    |                          |
| Omits                 | 6 0 D                                                                                                    |                          |
| If you<br>Emerg       | develop any unexplained bruising or bleeding please contact your doctor or t<br>gency Department immediately.                                                                                                    | the nearest Accident &   |
|                       | No. Externo No.                                                                                                    | ar Name Data Bristed     |
| 2.1.0                 | 547832f0-f5a5-46ca-8683-a3d43960d441                                                                                                    | Mary 14-March-2013 16:11 |
|                       | And an experimental and a first shared and a second state of the second state of the | *                        |

**Please Note:** Displaying Tablet Graphics on a dosing diary is only designed for use with colour printers.

#### Set the local workstation profiles

On the window in which INRstar is running, choose Settings, Printer, Default Printer and then select the appropriate printer for the workstation.

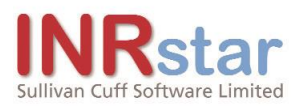

| INR  | star                    |       |                 |     |                                |
|------|-------------------------|-------|-----------------|-----|--------------------------------|
| File | Settings                | Help  |                 |     |                                |
|      | Print                   | ter 🕨 | Default Printer | •   | \\PRINTSVR\MAIN Printer        |
|      | CoaguChek<br>Interfaces |       | Label Printer   | • • | \\PRINTSVR\Office 1 Printer    |
|      |                         |       |                 |     | \\PRINTSVR\Zebra Label Printer |

The Default printer will be used to print the practice activity, overdue and exceeded reports, overdue letters, Patient Dosing Diary and the Patient Summary document.

#### How to set up Label Printing

Firstly, you need to set the global parameter to indicate that your location will be using Label Printers. Then you will need to set all INRstar workstation local settings, for each user at each workstation, to point to the Label printer attached to that workstation. Finally you will need to set the physical printer properties to match the documents produced.

#### Set the global parameter

Log on to any INRstar workstation as a user with Location Administrator

permissions. Navigate to Options / Location Management / Printing.

| ND              |           |      |       |           |            | 55                 | Wednesday 02- | May-2012 Dr John | Smith @ Studale Pr | actice [Log Off |
|-----------------|-----------|------|-------|-----------|------------|--------------------|---------------|------------------|--------------------|-----------------|
| innstai         |           |      |       |           |            | Home               | Patient       | Reports          | Options            | Help            |
| Dosing Settings | PoCT      | IQC  | EQC   | Diagnoses | Clinicians | Location Managemen | nt Vew Audit  | t Trail          | $\smile$           |                 |
| Manage Location | n(s)      |      |       |           |            |                    | /             |                  |                    |                 |
| Details User:   | s Comp    | onen | Print | ing       |            |                    |               |                  |                    |                 |
| Diary Print     | Format: L | abel | _     |           |            |                    |               |                  |                    |                 |
|                 |           |      |       |           |            |                    |               |                  |                    | Edit            |
| /ersion : 1.4.0 |           |      |       |           |            |                    |               |                  | c c (              |                 |

Click the Edit button and choose 'Label' from the selection list.

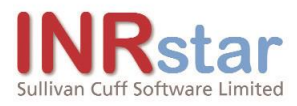

# Manage Location(s) Details Users Components Printing Diary Print Format: Label Select Setting A4 Label Version : 2.0.0 | Active Patients : 37 / 300

The 'Diary Tablet Graphics' selection will be set to 'Tablet Graphics Hidden', because the label dosing diary cannot display tablet graphics.

Click the Save button.

#### Set the local workstation profiles

You will now need to set each individual INRstar workstation user's profile to point to the label printer attached to that workstation.

On the window in which INRstar is running, choose Settings, Printer, Label Printer and then select the appropriate printer for the workstation.

| File   | Settings Help |                   |   |                                |
|--------|---------------|-------------------|---|--------------------------------|
| T IIIC | Printer +     | Default Printer 🕨 |   | \\PRINTSVR\MAIN Printer        |
|        | CoaguChek     | Label Printer 🔸   |   | \\PRINTSVR\Office 1 Printer    |
|        | Interfaces    |                   | ~ | \\PRINTSVR\Zebra Label Printer |

The Default printer will be used to print the practice activity, overdue and exceeded reports, overdue letters, Patient Dosing Diary and the Patient Summary document. The Label printer will only be used to print the Patient Diary and only if the global parameter has been set to 'Label'.

#### Setting the printer properties

This is for a Zebra LP2844 printer.

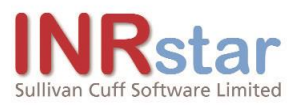

| -          | Barcode For   | ts    | -                | Com        | mand  | Fonts  |           |
|------------|---------------|-------|------------------|------------|-------|--------|-----------|
| Custom C   | ommands       | Impor | t/Export sett    | ings       | Tools | s      | About     |
| Options    | Advanced      | Setup | Dithering        | Stock      | cs    | Printe | er Memory |
| Settings - | -             |       | 8                | - 25       |       |        |           |
| N          | o. Of Copies: | 1     | 1                |            |       |        |           |
| <u>S</u>   | peed:         | ſ     | 8.3              | 👻 cm.      | /s    |        |           |
| D          | arkness:      | -     | 8                | -          | >     |        |           |
| S          | tocks:        |       | Liser definer    | -          | /     |        | -         |
| Paper For  |               | L     | Coor Comine      |            |       |        |           |
| raperroli  | cm            |       |                  | portrait   |       |        |           |
| 0          | mm            | AF    |                  | landscape  | в     |        |           |
| C          | ) inch        | 111   | 16274 E          | rotate 180 | )°    |        |           |
| Size       | enterna e     | 1000  | and and a second | 98         |       |        |           |
| 1          | /idth:        | 10.00 |                  |            |       |        |           |
|            | eight:        | 7.80  |                  |            |       |        |           |
| Unprintabl | le Area       | -     | /                |            |       |        |           |
| L          | <u>e</u> ft:  | 0.00  | T <u>c</u>       | p:         | 0.0   | 00     |           |
| R          | light:        | 0.00  | Bo               | ttom:      | 0.0   | 00     |           |
|            |               |       |                  |            |       |        |           |
|            |               |       |                  |            |       |        |           |
|            |               |       |                  |            |       |        |           |
|            |               |       |                  |            |       |        |           |

Set the size of the label to: Width : 10cm Height : 7.8cm. Set the Darkness to 8 or greater.

#### **Printer Settings**

#### Set the local workstation printer

On the window in which INRstar is running, choose Printer, Default Printer and then select the appropriate printer for the workstation.

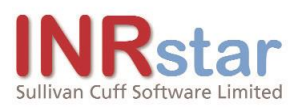

| File Settings Help |                 |                                |
|--------------------|-----------------|--------------------------------|
| Printer            | Default Printer | VPRINTSVRWAIN Printer          |
| CoaguChek          | Label Printer   | VPRINTSVR\Office 1 Printer     |
| Interfaces         |                 | \\PRINTSVR\Zebra Label Printer |

The Default printer will be used to print the practice activity, overdue and exceeded reports, overdue letters, Patient Dosing Diary and the Patient Summary document.

10